Paso 1: Buscamos en Google "ciudadanos seguridad social" y clicamos en el primer enlace.

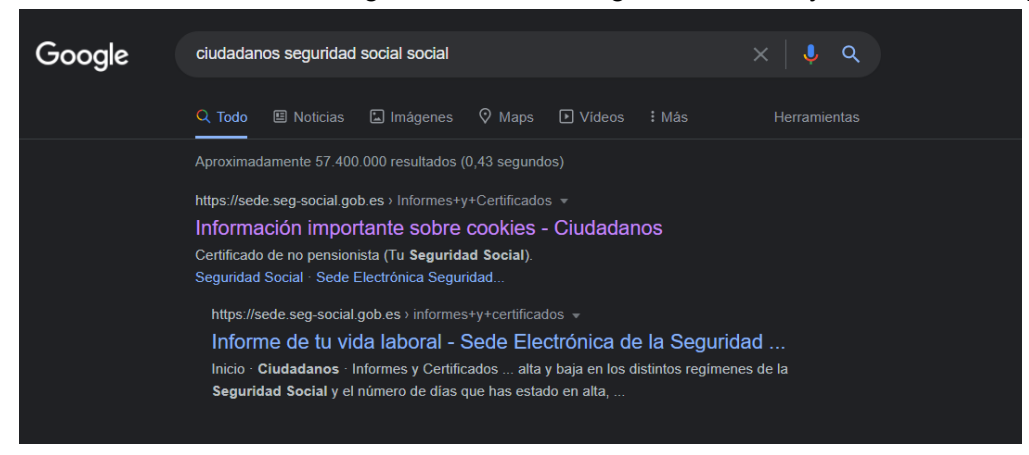

PASO 2. Vamos al apartado acreditación del Números de la Seguridad Social.

| ≤ + ← → C △ ▲ sede.seg-social.gob.es/wps/portal/sede/sede/Ciud   | ladanos/Informes%20y%20Certificados/01Informes%20y%20Certificados/Jut/p/z1/04_Sj9CPy 🟠 🙄 🔎 🐌 🍹                 | 0<br>* |
|------------------------------------------------------------------|----------------------------------------------------------------------------------------------------|--------|
| 👬 histordanias 🔤 Olice n. Provo 🔰 👫 Curson gratis TOD 📋 Importac | do de Inter 📓 Pottermore: una ex 💰 logotipo de proves 🔇 Planificación del en 📋 VÁLÉNCIÁ MITJÁ 🔌 🎵 fitros marca | adores |
|                                                                  | Seguridad Sacial<br>SedeElectrónica Sugerencias y quejas Preguntas frecuentes V Castellano                     |        |
| 🛕 🛛 Ciudadanos 🗌 Em                                              | presas Administraciones y Mutuas Q                                                                             |        |
|                                                                  |                                                                                                    |        |
| Informes y Certificados                                          | Inicio / <u>Ciudadanos</u>                                                                                     |        |
| Variación de Datos                                               | Informes y Certificados                                                                                        |        |
| Pensiones                                                        | Acreditación de actividad agraria por cuenta propia                                                            |        |
| Incapacidad                                                      | A sup discrife do un a super Méricano de la Committe de seta la superior                                       |        |
| Familia                                                          |                                                                                                    |        |
| Asistencia Sanitaria                                             | Acreditación de no estar inscrito como empresario +                                                            |        |
| Afiliación, Inscripción y<br>Modificaciones                      | Acreditación de haber tramitado un alta o baja en trabajo +                                                    |        |
| Cotización                                                       | Acreditación del alta, baia o modificaciones en empleo de                                                      |        |
| Recaudación                                                      | hogar +                                                                                                    |        |
| Régimen Especial del Mar                                         | Acreditación del Número de la Seguridad Social 🕂                                                               |        |
| Otros Procedimientos                                             | Asistencia sanitaria. Consulta del derecho y Alta de                                                           |        |
| Cita previa para prestaciones                                    | ;y beneficiarios                                                                                               |        |
| otras Bezriouez                                                  | Asistencia sanitaria. Consulta del derecho y emisión del documento acreditativo (sin certificado)              |        |
|                                                                  | Certificado individualizado de prestaciones                                                                    |        |

PASO 3. Nos identificamos de la manera que prefiramos.

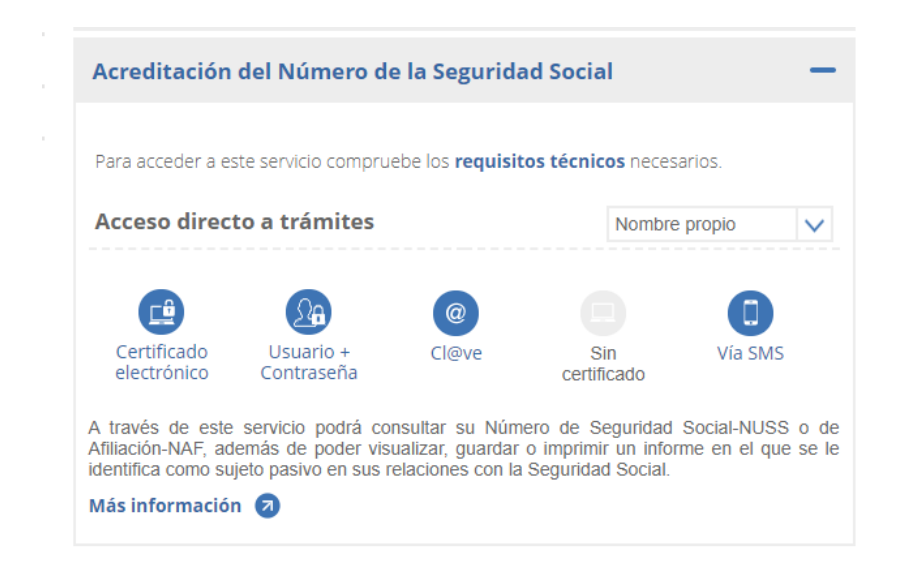

## PASO 4. Cerramos la ventana que nos aparece.

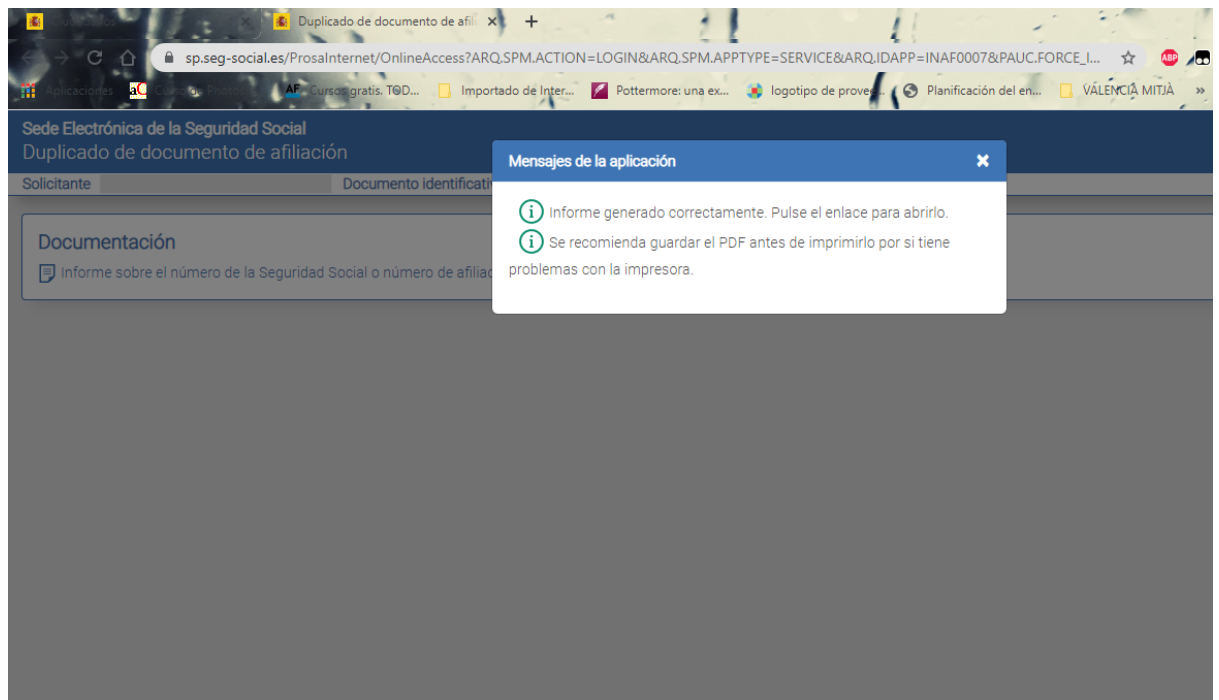

PASO 5. Clicamos en Informe sobre el número de la seguridad social o....

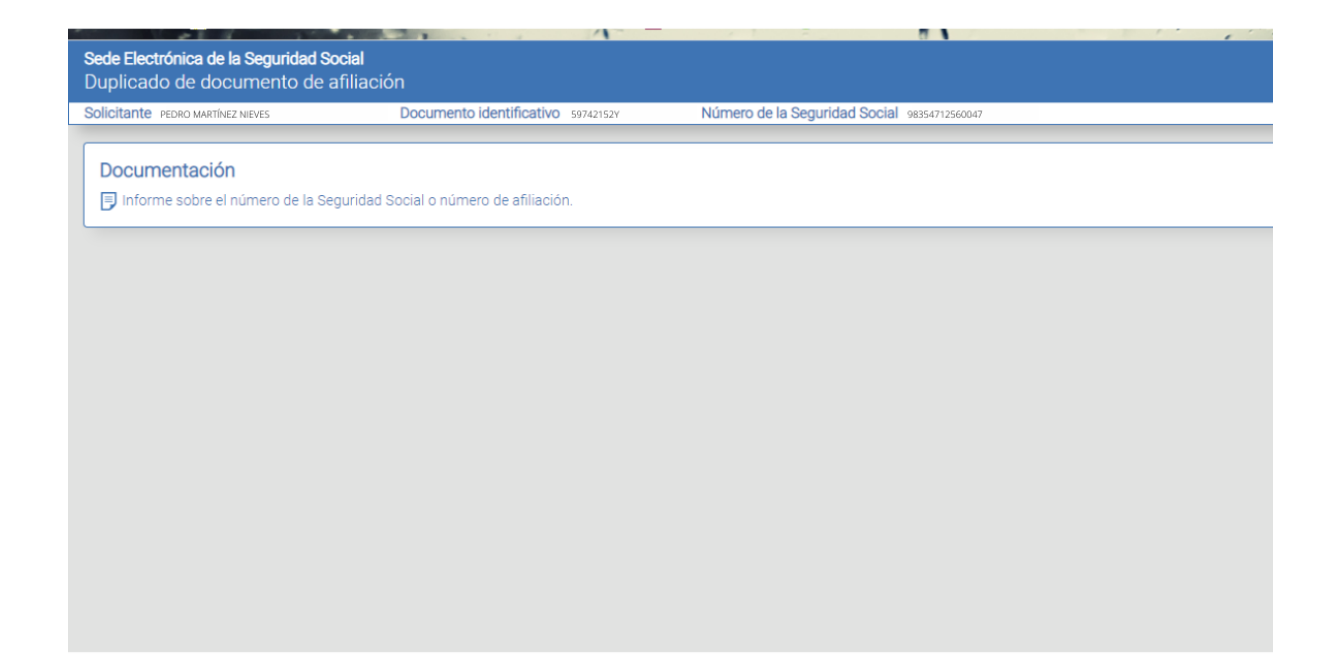

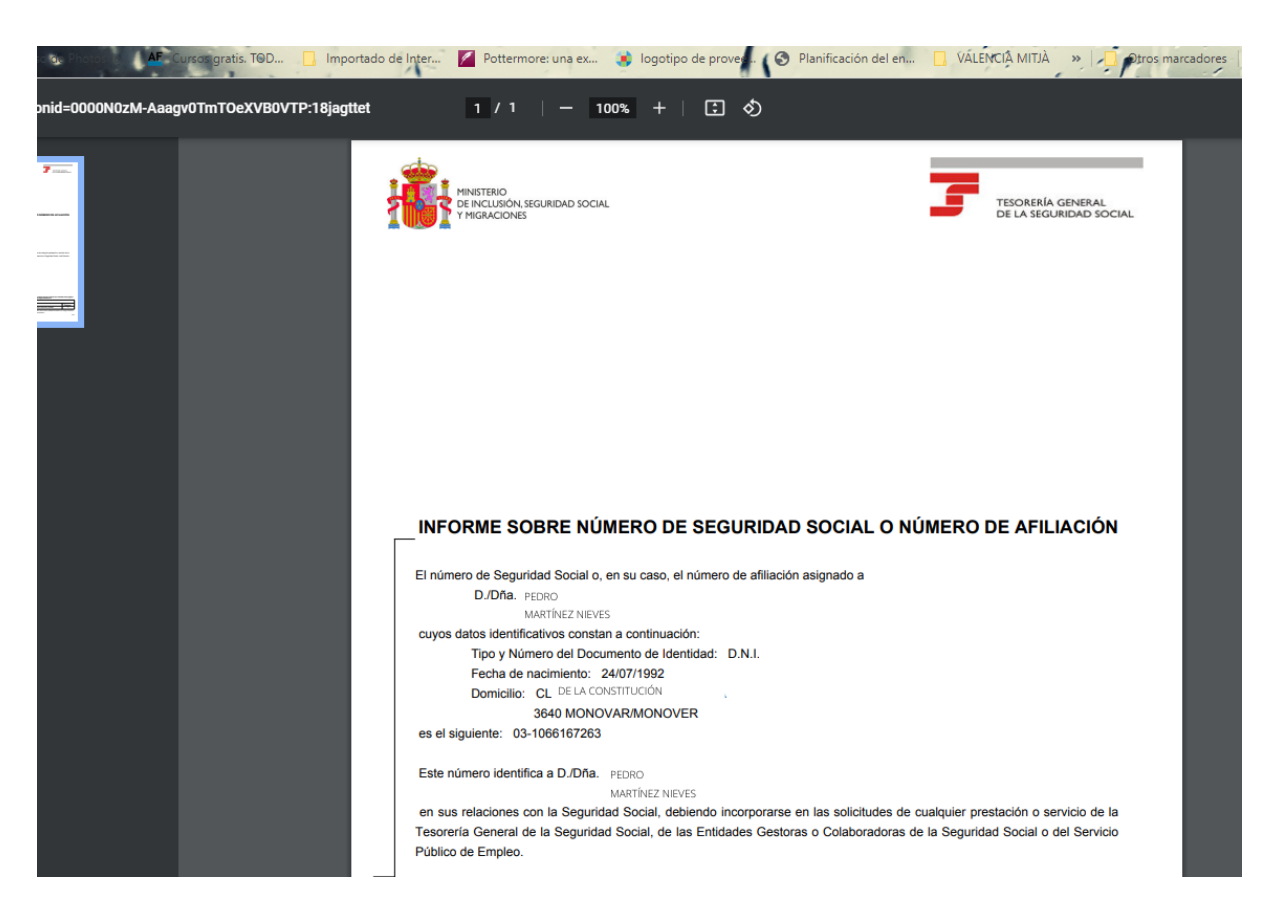

## PASO 6. Descargamos el archivo PDF.

Posibles errores:

El error más común es que tus datos no estén actualizados, por tanto no podrás acceder a tu información completa. Para actualizar tus datos accede a "Cambio y comunicación de teléfono y correo electrónico.

| baja en convenio especial                                                                             | T U        |
|----------------------------------------------------------------------------------------------------|------------|
| Baja en convenio especial por Expediente de Regulación<br>de Empleo                                   | <b>@</b> + |
| Baja en trabajo autónomo                                                                              | +          |
| Cambio de base de cotización de trabajo autónomo                                                      | +          |
| Cambio de base de cotización-convenios especiales                                                     | +          |
| Cambio de domicilio de trabajador/ empresa                                                            | +          |
| Cambio y comunicación de teléfono y correo electrónico                                                | +          |
| Eliminación de altas/ bajas previas de trabajadores en el<br>Sistema Especial para Empleados de Hogar | +          |
| Estadísticas de Afiliación                                                                            | +          |
| Inclusión/exclusión/reincorporación en Sistema Especial<br>Agrario. Inactividad                       | +          |
| Modificación de actividad autónomo                                                                    | +          |
| Modificación de datos de trabajo autónomo                                                             | ê +        |

Una vez dentro de este apartado, actualizaremos nuestros datos personales y los guardaremos. Cuando hayamos terminado, todo se actualizará al momento y podremos volver al paso 3 para descargar nuestro NUSS.